## How to order a oligo product – example of ordering one type

#### 1) On the Sigma Aldrich front page select 'Products' & then select 'Order Oligos & Peptides'

| SIGMA-/                       |                                     |                                              |               |  |  |
|-------------------------------|-------------------------------------|----------------------------------------------|---------------|--|--|
| PRODUCTS ~                    | SERVICES V Featured INDUSTRIES      | ~                                            |               |  |  |
| ANALYTICAL /<br>CHROMATOGRAPH | V » Antibodies                      | CUSTOM PRODUCTS »<br>Order Oligos & Peptides | Orders and Qu |  |  |
| Analytical Standards          | Biochemicals & Reagents             | Oligo Information                            |               |  |  |
| Gas Chromatograph             | y Biological Buffers                | qPCR Probes                                  |               |  |  |
| HPLC & UHPLC                  | Cell Biology                        | siRNA Information                            | Your Referenc |  |  |
| LPLC, TLC & Paper             | Cell Culture                        | shRNA Information                            |               |  |  |
| Spectroscopy                  | Enzymes, Inhibitors &<br>Substrates | LentiORF information                         |               |  |  |

#### 2) Within the section 'Custom Products' select 'Oligos & Probes'

DNA oligos, RNA oligos, and qPCR probes for a variety of applications

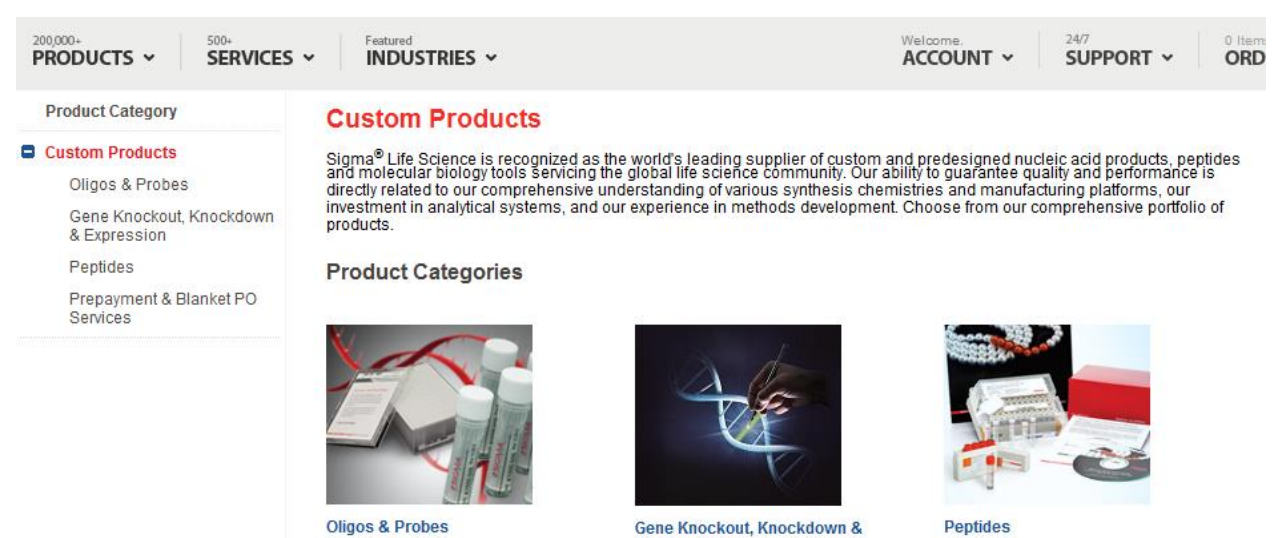

Expression

siRNA duplex, shRNA, CRISPR, ZFNs, miRNAs, and ORFs targeting a specific gene or mRNA of interest Peptides Peptides provided in formats for a variety of applications.

#### 3) Select order 'DNA oligos in tubes'

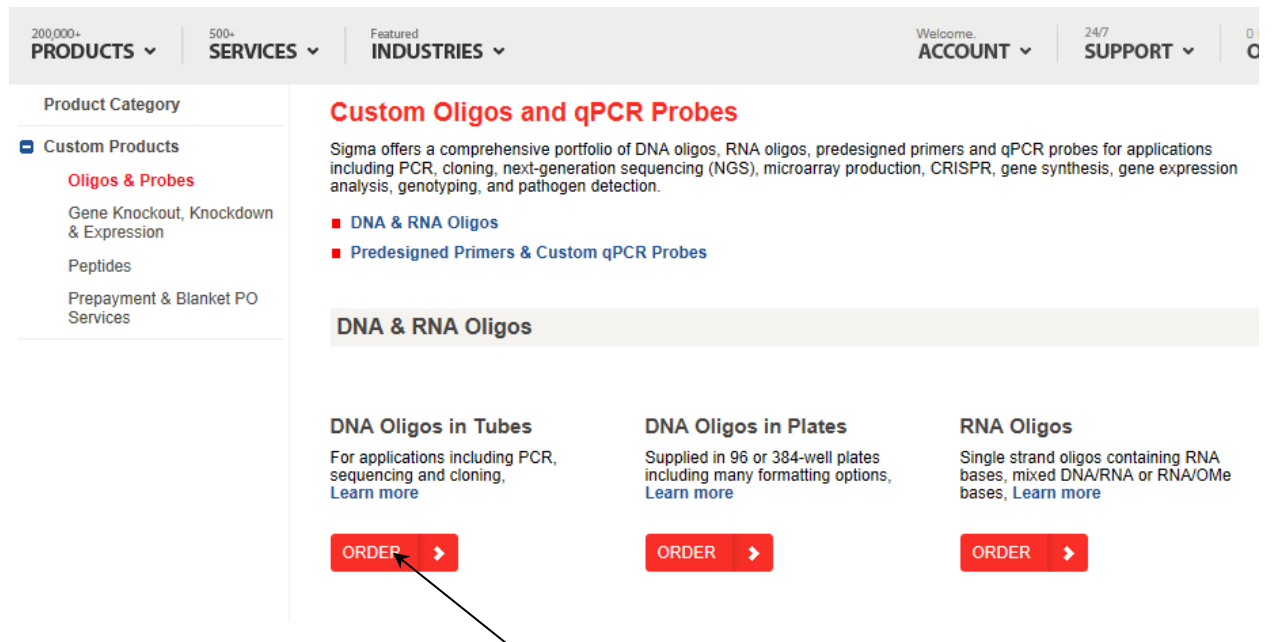

#### 4) Select MANUAL ENTRY

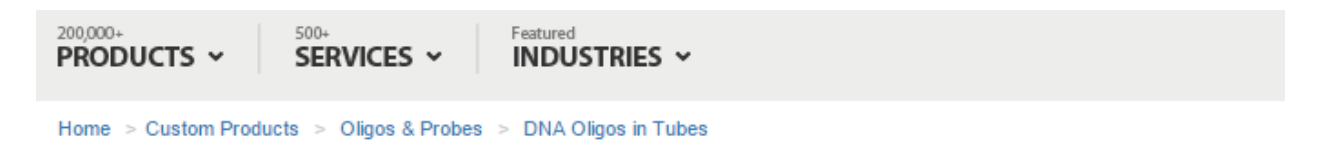

# **DNA Oligos in Tubes**

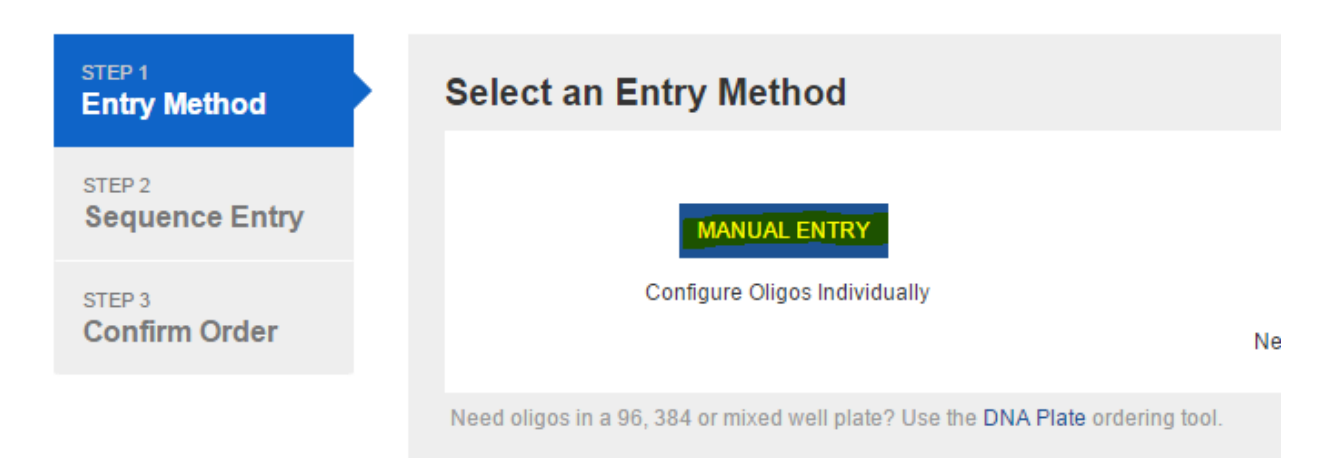

5) Design the required Oligo by completing the information on this page including any modifications

| DNA Oligos in Tubes                                      | 3                                                                                                    | 🖀 customerservices@sial.com 🕓 0800    | 269 016 Dive Chat |
|----------------------------------------------------------|----------------------------------------------------------------------------------------------------|---------------------------------------|-------------------|
| STEP 1<br>Entry Method                                   | Sequence Entry                                                                                                   |                                       |                   |
| STEP 2<br>Sequence Entry                                 | Oligo Name 😧                                                                                                    | Researcher Name (Optional)            |                   |
| STEP 3<br>Confirm Order                                  | For optimal tube label printing, limit character length to 18. Do not use ASCII characters.                      |                                       | Base Count: 0     |
| My Oligos                                                | Valid length: 2 - 120 bases                                                                                      |                                       |                   |
| 1 of 1 View All (1)                                      | Insert an asterisk twi between bases that are to be phosphorothioated.                                           |                                       | A                 |
| New Oligo                                                | Add Modifications Optional                                                                                       | Trademark and Label Licen             | nse Information   |
| Add Oligo(s)                                             | Sequence Preview<br>Start typing sequence above to see the preview.                                              |                                       |                   |
|                                                          | Oligo Properties Data available for download at step 3.  # Bases Molecular Weight Secondary Structure            | Primer Dimer Melting Temp (°C) GC<br> | Content (%)       |
| Specifica                                                | ations 😡                                                                                                    |                                       | Applies to all    |
| Synthesis<br>0.025 μ<br>Purificatio<br>0.025 μ<br>Desalt | Scale Expected yields<br>mole 0.05 µmole 0.2 µmole 1 µmole 10 µmole (<br>n Recommendation<br>Cartridge HPLC PAGE | 〕 15 μmole Larger Amount              |                   |
| Format 🕑                                                 | In Solution (Water) In Solution (TE) In Solution (TRIS)                                                          |                                       |                   |
| Number of<br>1<br>Minimum yie                            | f Tubes per Oligo 😧                                                                                              |                                       |                   |
|                                                          | DLIGO(S) VIEW OLIGO(S) (1)                                                                                       | < PREVIOUS STEP                       | NEXT STEP >       |

### DNA Oligos in Tubes

🔤 customerservices@sial.com 🕓 0800 269 016 👂 Live Chat

| ntry Method   | C            | Confirm Order                                                                                                    |                     |          |             |                  | Total Oligo(s): 1 |       |         |
|---------------|--------------|----------------------------------------------------------------------------------------------------|---------------------|----------|-------------|------------------|-------------------|-------|---------|
|               |              | Oligo Name                                                                                                    | Sequence            | # Bases  | Scale       | Purification     | More Info         | Price |         |
| equence Entry |              | test                                                                                                    | CGGGAAATTTGGGATATAG | 19       | 0.025 µmole | Desalt           | 0                 | £8.36 | ×       |
|               | S<br>* <br>• | Shipping: Ambient (Room temperature)<br>*Price displayed is a subtotal amount.<br>• Applicable freight, taxes & fees will be applied during checkout.<br>• Promotional codes can be applied during checkout. |                     |          |             | *Subtotal: £8.36 |                   |       |         |
|               | a            | Download Order Summa                                                                                                    | ary                 | Delete A | JI 🗍 🖸 AD   | D OLIGO(S)       | PREVIOUS STEP     | 😭 ADD | TO CART |